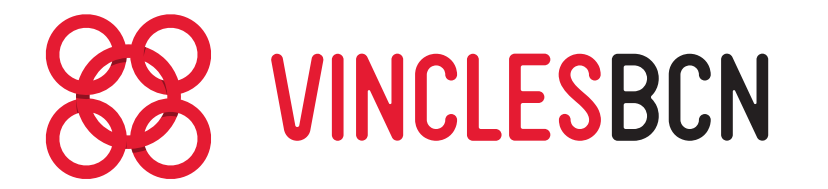

# **GUIA DELS USUARIS**

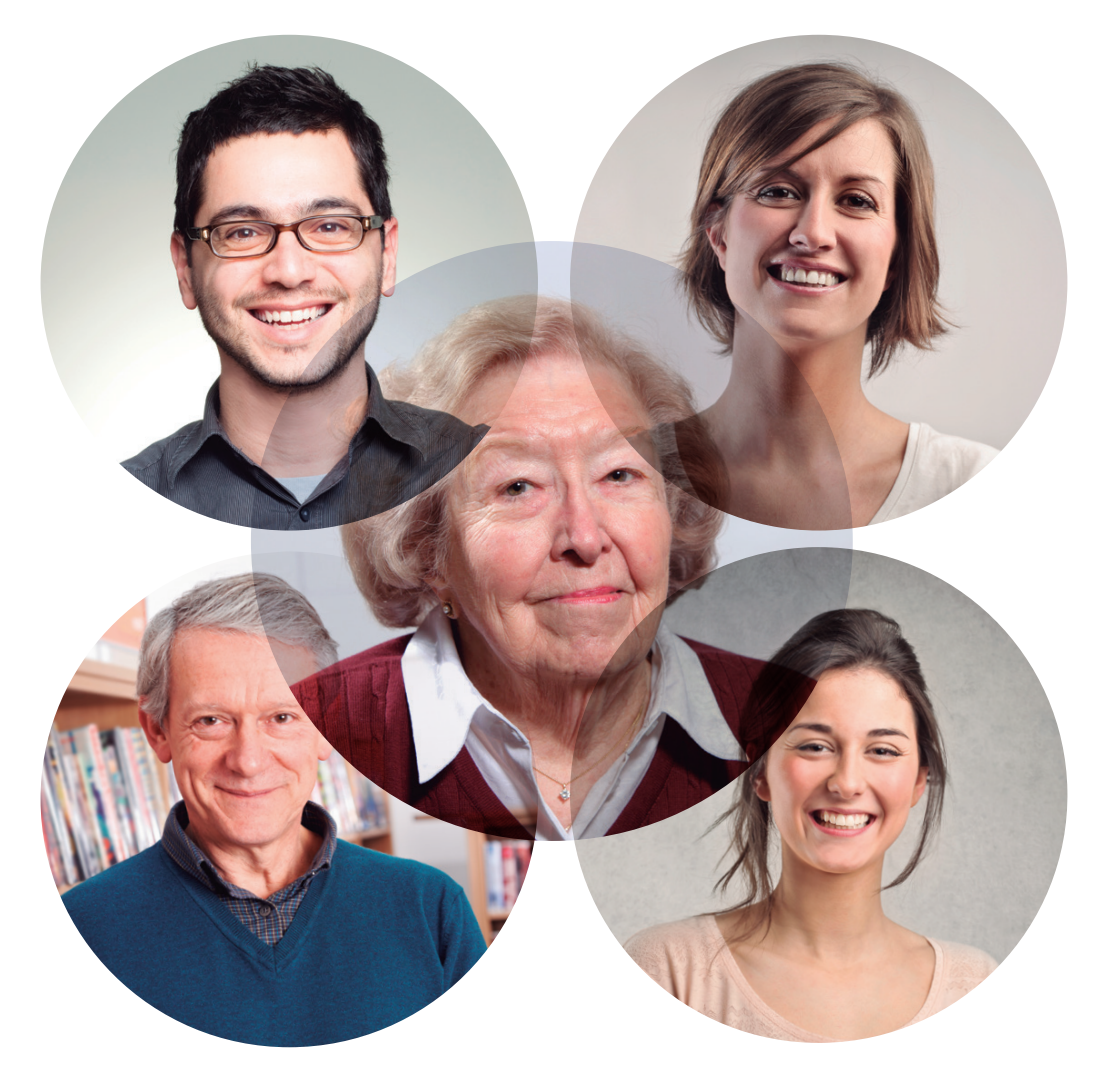

# Un servei adreçat a les persones grans per reforçar i ampliar les seves amistats

Ajuntament de **Barcelona** 

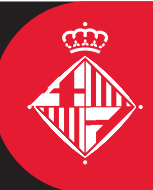

# ÍNDEX

| 1.                                             | Pantalla d'inici                                                                                                    | pàg. 6                                                                               |
|------------------------------------------------|----------------------------------------------------------------------------------------------------|--------------------------------------------------------------------------------------|
| 2.                                             | Contactes                                                                                                    | pàg. 7                                                                               |
|                                                | Com afegir contactes                                                                                                    | pàg. 7                                                                               |
|                                                | Filtrar contactes                                                                                                    | pàg. 9                                                                               |
| 3.                                             | Xat                                                                                                    | pàg. 10                                                                              |
|                                                | Com accedir                                                                                                    | pàg. 10                                                                              |
|                                                | Vista de xat                                                                                                    | pàg. 11                                                                              |
|                                                | Tipus de missatges                                                                                                    | pàg. 12                                                                              |
|                                                |                                                                                                    |                                                                                      |
| 4.                                             | Trucades                                                                                                    | pàg. 15                                                                              |
| 4.                                             | Trucades                                                                                                    | pàg. 15<br>pàg. 15                                                                   |
| <b>4</b> .<br><b>5</b> .                       | Trucades                                                                                                    | pàg. 15<br>pàg. 15<br>pàg. 16                                                        |
| <b>4</b> .<br>5.                               | Trucades                                                                                                    | pàg. 15<br>pàg. 15<br>pàg. 16<br>pàg. 17                                             |
| 4.<br>5.                                       | Trucades                                                                                                    | pàg. 15<br>pàg. 15<br>pàg. 16<br>pàg. 17<br>pàg. 20                                  |
| <ol> <li>4.</li> <li>5.</li> <li>6.</li> </ol> | Trucades<br>Com trucar<br>Fotos i vídeos<br>Opcions i botons<br>Detall<br>Calendari                                      | pàg. 15<br>pàg. 15<br>pàg. 16<br>pàg. 17<br>pàg. 20<br>pàg. 21                       |
| <ol> <li>4.</li> <li>5.</li> <li>6.</li> </ol> | Trucades<br>Com trucar<br>Fotos i vídeos<br>Opcions i botons<br>Detall<br>Calendari<br>Com utilitzar-lo                  | pàg. 15<br>pàg. 15<br>pàg. 16<br>pàg. 17<br>pàg. 20<br>pàg. 21<br>pàg. 21            |
| <ol> <li>4.</li> <li>5.</li> <li>6.</li> </ol> | Trucades<br>Com trucar<br>Fotos i vídeos<br>Opcions i botons<br>Detall<br>Calendari<br>Com utilitzar-lo<br>Vista del mes | pàg. 15<br>pàg. 15<br>pàg. 16<br>pàg. 17<br>pàg. 20<br>pàg. 21<br>pàg. 21<br>pàg. 22 |

# ÍNDEX

| 7. | Grups Vincles         | pàg. 24 |
|----|-----------------------|---------|
|    | Informació            | pàg. 26 |
| 8. | Ajuda a pantalla      | pàg. 27 |
| 9. | Recordi               | pàg. 28 |
|    | Veure els avisos      | pàg. 28 |
|    | Comprovar la connexió | pàg. 29 |
|    | Carregar la bateria   | pàg. 29 |

## Pantalla d'inici

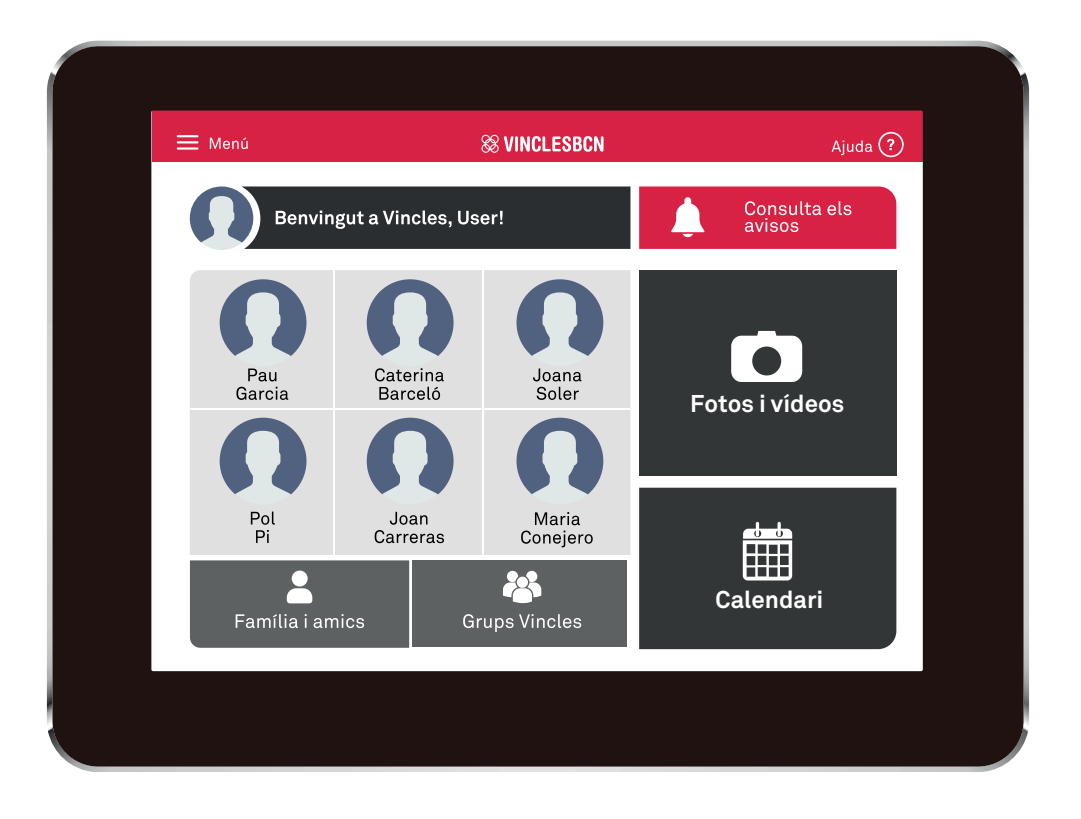

És el punt de partida de totes les funcions.

Des de la pantalla d'Inici trobarà els botons per accedir a la seva xarxa personal o als Grups Vincles.

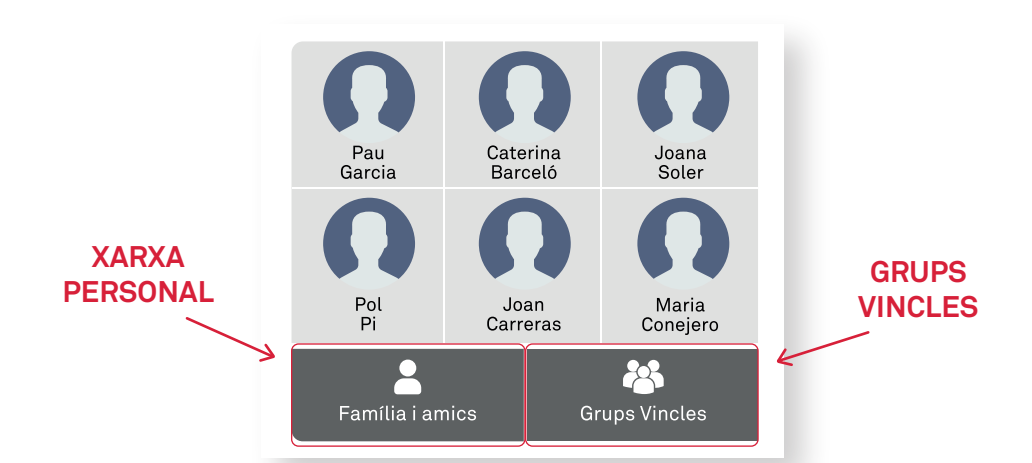

Recordi que amb els botons de la xarxa personal (Família i amics) es comunicarà amb una sola persona dels seus contactes, i des de Grups Vincles podrà parlar de manera col·lectiva amb veïns del barri i grups d'interessos.

#### **Contactes. Com afegir contactes**

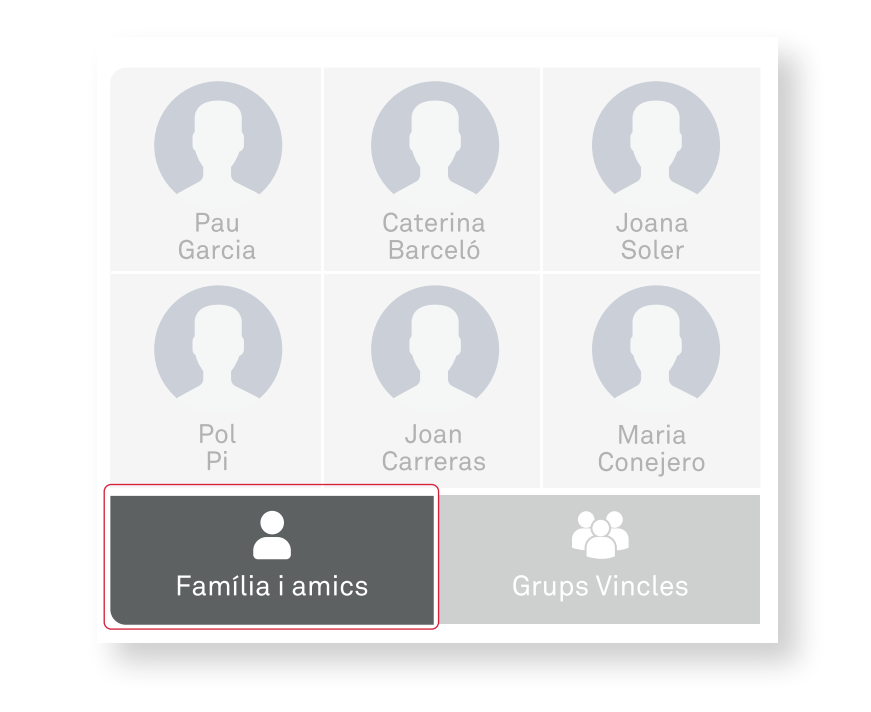

PAS 1

Entrar a l'apartat

💄 Família i amics

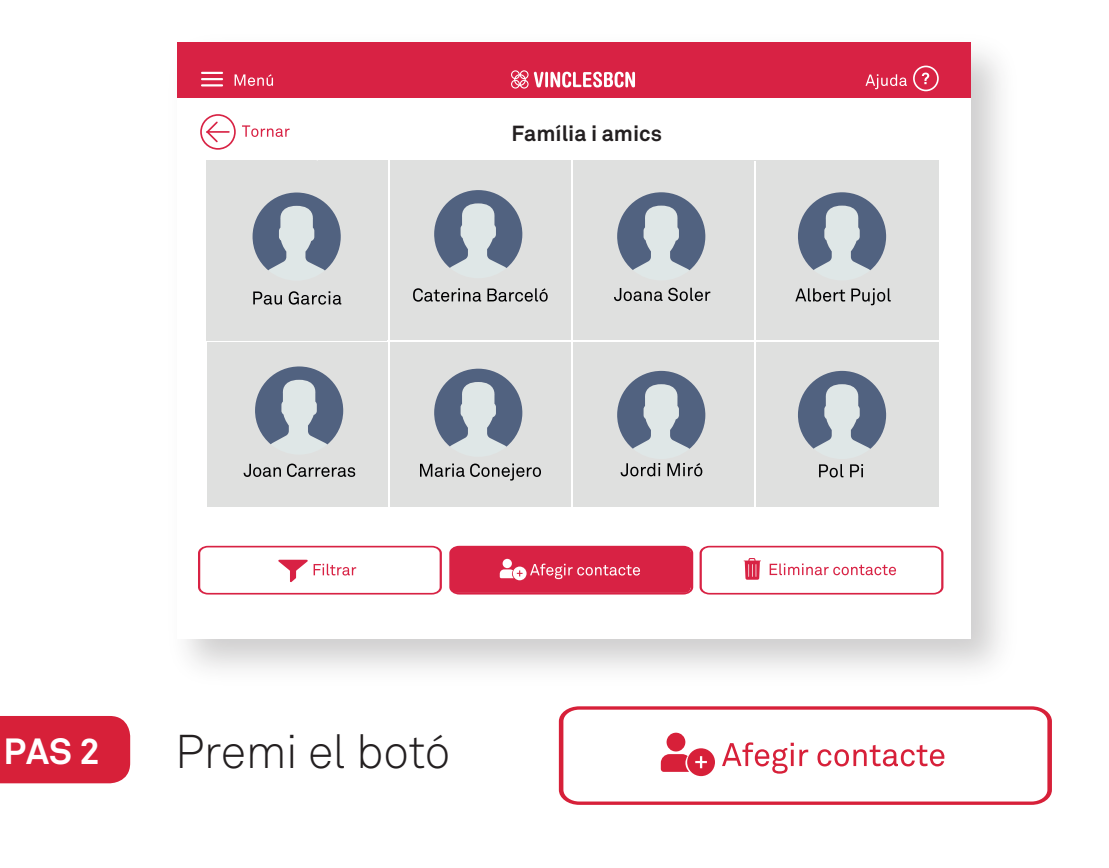

PAS 3

A la pantalla d'Afegir contacte tindrà l'opció d'introduïr el codi d'un altre usuari Vincles o generar el seu propi, que haurà de facilitar al seu nou contacte (Usuari Vincles o Familiar).

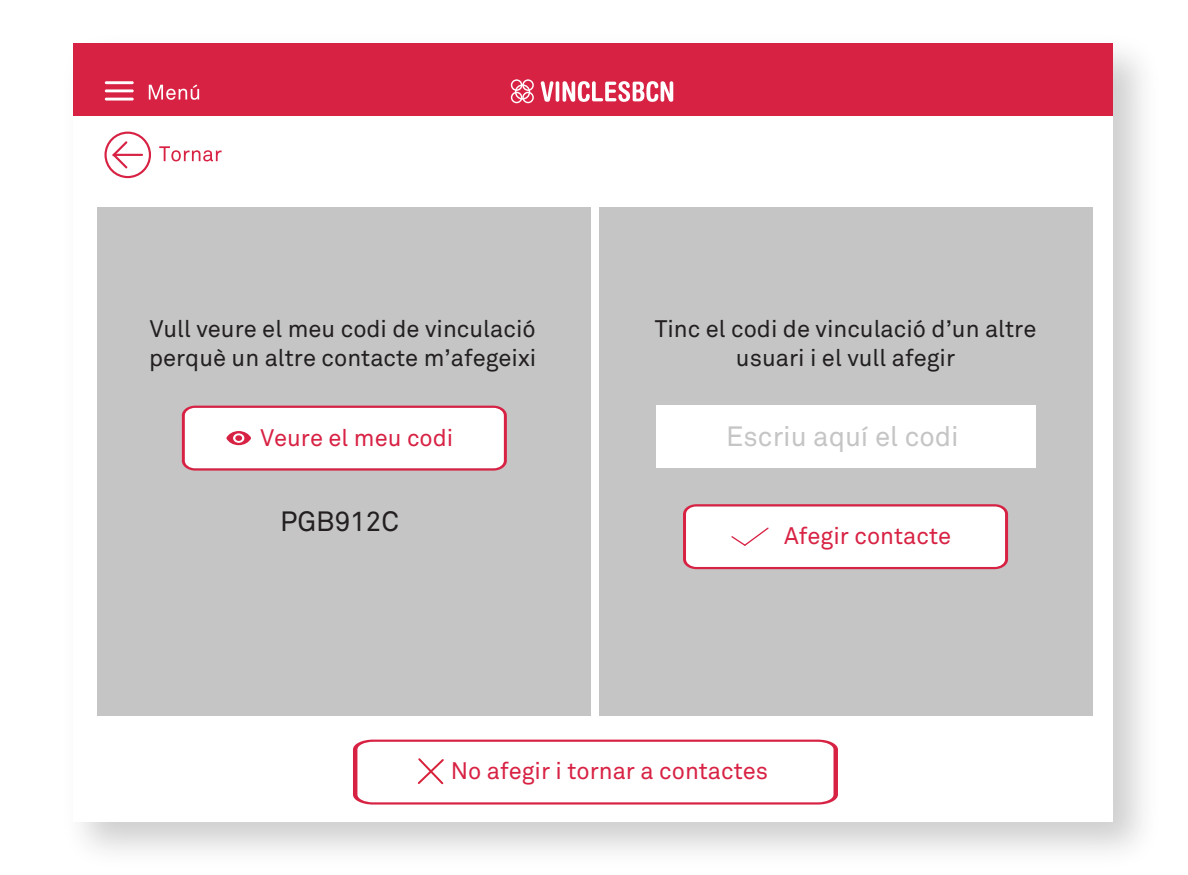

Un cop el nou contacte introdueixi aquest codi, a l'aplicació

VINCLESBCN del seu telèfon intel·ligent, ja es mostrarà a l'apartat

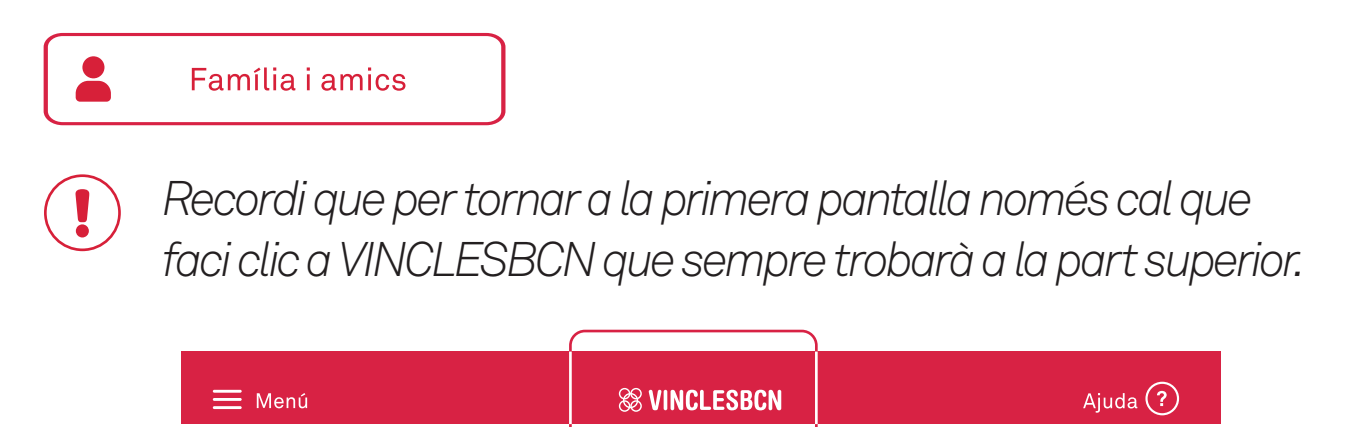

#### **Contactes. Filtrar contactes**

| 🗮 Menú                                           | <b>8 VINCLESBCN</b> |             | Ajuda 🕐           |  |  |
|--------------------------------------------------|---------------------|-------------|-------------------|--|--|
| ( Tornar                                         | Família i amics     |             |                   |  |  |
| Pau Garcia                                       | Caterina Barceló    | Joana Soler | Albert Pujol      |  |  |
| Joan Carreras                                    | Maria Conejero      | Jordi Miró  | Pol Pi            |  |  |
| <b>Filtrar</b>                                   | Afegir              | contacte    | Eliminar contacte |  |  |
| Polsi Filtrar per veure<br>un tipus de contacte. |                     |             |                   |  |  |

Pot filtrar per:

- → Família i amics.
- → Grups vincles.
- → Dinamitzadors.
- → Tots els contactes.

Cada cop que polsi a un filtre, veurà només als contactes que pertanyin al filtre escollit.

### Xat. Com accedir

PAS 1

Entrar a l'apartat

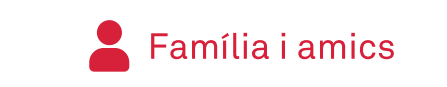

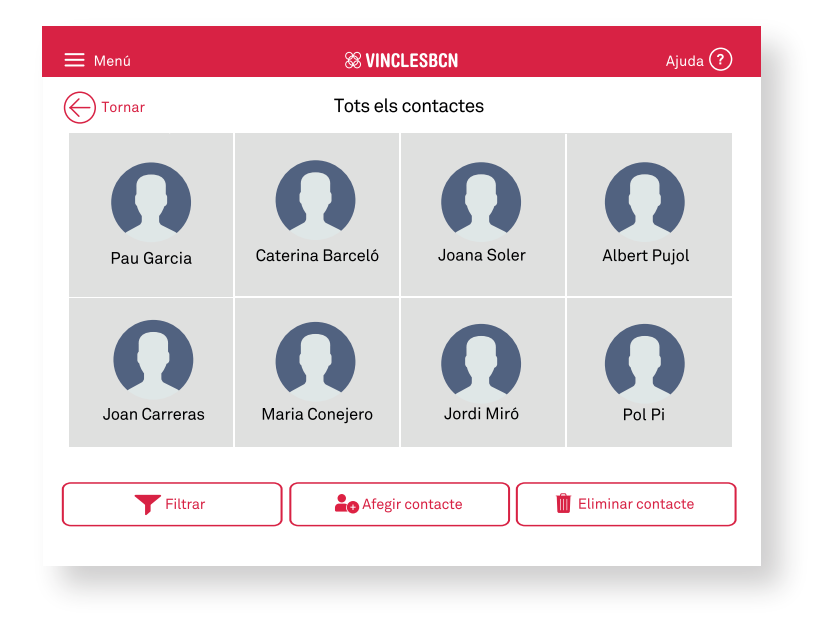

PAS 2

Esculli un dels seus contactes. Polsi a sobre.

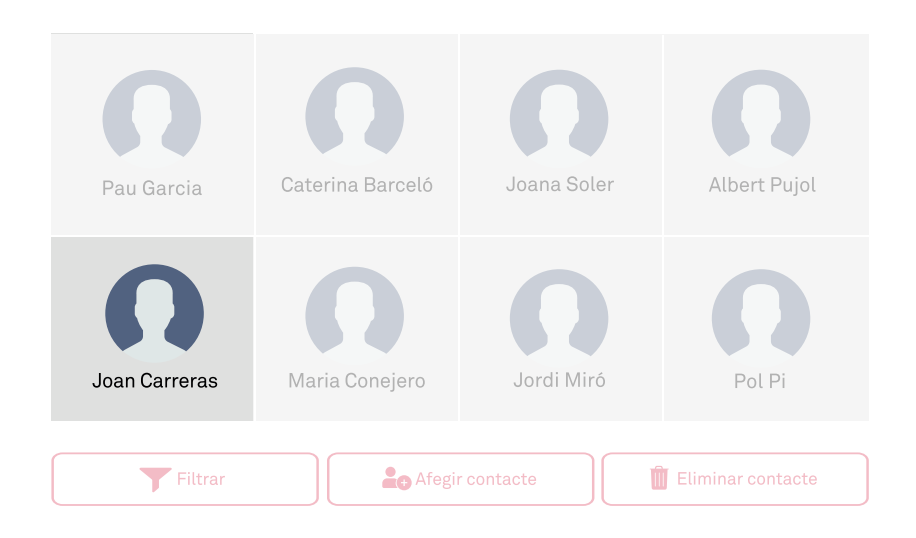

#### Xat. Vista de xat

| 🗮 Menú                 | 88 VINCLESBCN    | Ajuda ?                   |
|------------------------|------------------|---------------------------|
| 🔶 Tornar               | Caterina Barceló | Trucar 🕓                  |
|                        | Missatges d'avui |                           |
| Caterina Barceló 16:21 |                  | <b>Tu</b> 16:21           |
| Aa Text Foto           | Vídeo 🎍 Àud      | lio 🖉 Triar<br>de l'àlbum |

- Des d'aquesta pantalla pot enviar i llegir missatges, consultar missatges anteriors i trucar.
- Els xats poden ser amb contactes de la xarxa personal, amb els Grups Vincles i amb els dinamitzadors.

## Xat. Tipus de missatges

|                       | 🗮 Menú           | <b>88 VINCLESBCN</b> | Ajuda ?              |
|-----------------------|------------------|----------------------|----------------------|
|                       | Tornar           | Caterina Barceló     | Trucar               |
|                       |                  | Missatges d'avui     |                      |
|                       | Caterina Barceló | 16:21                | <b>Tu</b> 16:21      |
| TIPUS DE<br>MISSATGES |                  |                      |                      |
|                       | Aa Text          | oto 📕 Vídeo 🎍 Àudio  | D P Triar de l'àlbum |

- Per enviar missatges de text, polsi També es poden enviar emoticones.
- Per fer i enviar una fotografía, polsi
   Obrirà la càmera del seu dispositiu.

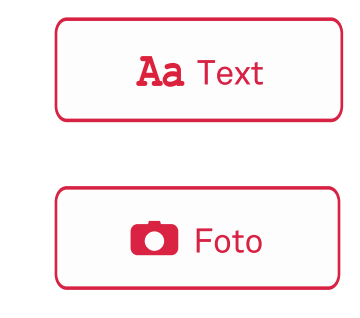

El dispositiu té predeterminada la càmera frontal. Per tant, si vol fer una foto o gravar un vídeo on no surti vostè, ha de prémer un d'aquests botons per girar-la.

| 🗮 Menú            | S VINCLESBCN     | Ajuda ?         |
|-------------------|------------------|-----------------|
| Tornar            | Caterina Barceló | Trucar 🕓        |
|                   | Missatges d'avui |                 |
| Caterina Barceló  | 16:21            |                 |
|                   |                  | <b>Tu</b> 16:21 |
|                   |                  |                 |
|                   |                  |                 |
| PUS DE<br>SSATGES |                  |                 |
| Aa Text           | Foto             |                 |

- Per fer i enviar un vídeo, polsi
   Obrirà la càmera del seu dispositiu.
- Per enviar un missatge d'àudio, polsi
   Poden durar un màxim d'1 minut.
- Si vol compartir fotos o vídeos, polsi
   S'obrirà la galeria del dispositiu.

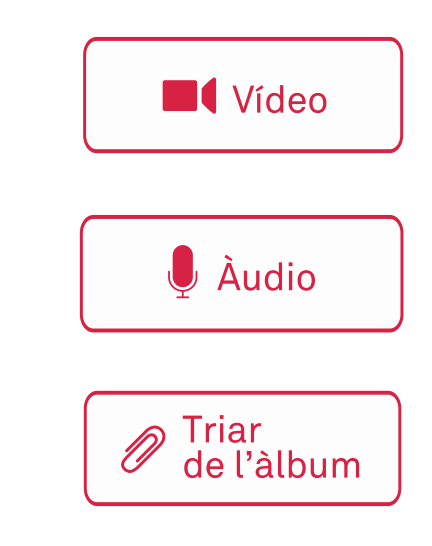

| 🗮 Menú             | <b>Solution</b>      | Ajuda ?                   |
|--------------------|----------------------|---------------------------|
|                    | Caterina Barceló     | Trucar 🕓                  |
|                    | Missatges d'avui     |                           |
| Caterina Barceló   | 16:18                |                           |
|                    |                      | Tu 16:19                  |
|                    | Missatges no llegits |                           |
| Caterina Barceló 1 | 6:21                 |                           |
| Aa Text            | oto 📕 Vídeo 🖳 🎍 Àu   | dio 🖉 Triar<br>de l'àlbum |

Els missatges **no llegits** tenen el fons de **color vermell**, i també una alerta que diu "Missatges no llegits".

Els missatges **llegits** tenen un fons de **color gris clar**.

#### **Trucades.** Com trucar

|   | 🗕 Menú           | & VINC           | LESBCN         | Ajuda ?           |
|---|------------------|------------------|----------------|-------------------|
| ( | Tornar           | Tots els         | contactes      |                   |
|   | Pau Garcia       | Caterina Barceló | Joana Soler    | Albert Pujol      |
|   | Joan Carreras    | Maria Conejero   | Jordi Miró     | Pol Pi            |
| ( | <b>T</b> Filtrar | Afegir           | contacte       | Eliminar contacte |
|   |                  |                  | Missatg        | ges d'avui        |
|   |                  | Caterina Barcel  | <b>ó</b> 16:21 |                   |
| Ω | ••••             | •                |                |                   |
|   |                  |                  |                |                   |
|   | Trucant a l      | Pol              |                | Vídeo 🔮 Audio     |

• Esculli un dels seus contactes afegits a **Familiars i amics**. Des de la vista de xat, polsar

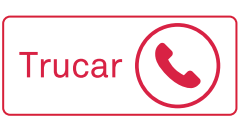

- Les trucades són sempre VIDEOCONFERÈNCIES.
- Podrà fer i rebre trucades dels familiars i amics que hagi afegit al seu dispositiu. Mai podrà realitzar trucades a Grups ni a Dinamitzadors

#### Fotos i vídeos

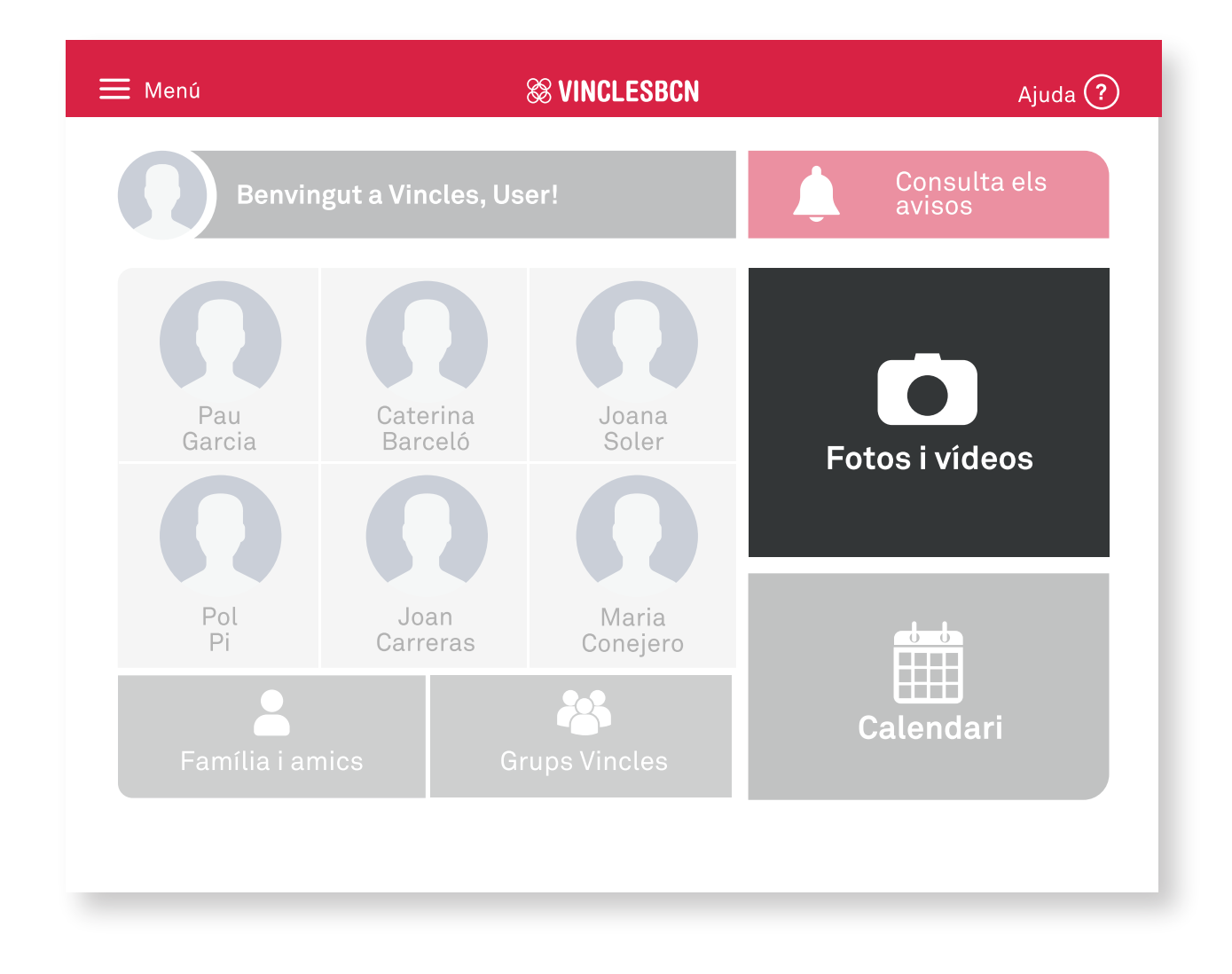

- Podrà fer i rebre fotos i vídeos dels seus contactes.
- Després de fer la foto, podrà compartir-la o esborrar-la. El mateix amb els vídeos.
- Per compartir-la, haurà d'escollir a qui vol enviar la foto o el vídeo. El contingut compartit s'enviarà com a missatge del xat.
- El contingut compartit per un contacte apareixerà a Fotos i vídeos.

#### Fotos i vídeos. Opcions i botons

| 🗮 Menú         |            | <b>Some States Services</b> |              | Ajuda ?          |
|----------------|------------|-----------------------------|--------------|------------------|
|                |            | Tots els arxius             |              |                  |
| $\bigcirc$     |            |                             |              |                  |
|                | $\bigcirc$ | Ŷ                           |              | $\triangleright$ |
| <b>Filtrar</b> | Comp       | partir F                    | er nova foto | Fer nou vídeo    |

Llisqui el dit per la pantalla i es desplaçarà fins als arxius més antics. Polsi a sobre de la imatge per veure-la en gran.

- Per trobar els seus arxius més ràpid, utilitzi **Filtrar** per veure les fotos i els vídeos rebuts o els seus propis.
- Utilitzi Compartir per seleccionar fotos i vídeos que després pot compartir amb els seus contactes.

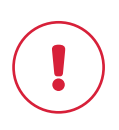

Al polsar compartir també tindrà l'opció d'eliminar les fotos i els vídeos seleccionats.

| 🗮 Menú         |            | 88 VINCLESBCN   |              | Ajuda ?            |
|----------------|------------|-----------------|--------------|--------------------|
|                |            | Tots els arxius |              |                    |
| $\bigcirc$     |            |                 | $\bigcirc$   |                    |
|                | $\bigcirc$ |                 |              | $(\triangleright)$ |
| <b>Filtrar</b> | Comp       | partir F        | er nova foto | Fer nou vídeo      |
|                |            |                 |              |                    |

| Polsi | <b>Filtrar</b> | per veure un tipus d'arxiu. |
|-------|----------------|-----------------------------|

Pot filtrar per:

- → Veure només els meus arxius.
- → Veure només els arxius rebuts
- → Veure tots els arxius.

| 🗮 Menú     | & VINCLESBCN            |            | Ajuda ?            |
|------------|-------------------------|------------|--------------------|
| 🔶 Tornar   | Tots els arxius         |            |                    |
| $\bigcirc$ |                         | $\bigcirc$ |                    |
|            |                         |            | $\bigcirc$         |
| Cance      | l·lar <u> </u> Eliminar | Com        | partir la selecció |

Al polsar <u>Compartir</u>, es podran seleccionar els arxius que es desitgin compartir.

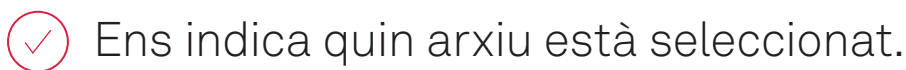

• Per eliminar els arxius seleccionats,

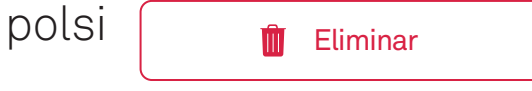

 Quan hagi acabat de seleccionar els arxius que desitgi compartir, polsi

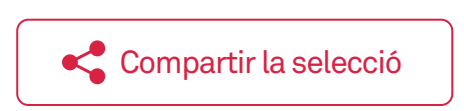

 Obrirà un llistat dels seus contactes, incloent-hi Grups i dinamitzadors. Seleccioni els que vulgui compartir la selecció i polsi

#### Fotos i vídeos. Detall

| 🗮 Menú            | Se vinclesbon         | Ajuda ?                  |
|-------------------|-----------------------|--------------------------|
|                   | Caterina Barceló      | (b) 15 oct 2018<br>16:27 |
|                   |                       |                          |
|                   |                       |                          |
|                   |                       |                          |
| $\langle \rangle$ |                       | $\langle \rangle$        |
| Ŭ                 |                       |                          |
|                   |                       |                          |
|                   |                       |                          |
|                   | 👖 Eliminar 🧠 Comparti | r                        |

- Utilitzi les fletxes de navegació <br/>
  per veure la resta de fotos i vídeos.
- Polsi a sobre per veure la imatge en gran o, en el cas dels vídeos, començar a reproduir-los.
- Si vol compartir amb els seus contactes alguna de les imatges o dels vídeos, polsi
- Si vol eliminar alguna de les imatges o dels vídeos, polsi

| Û | Eliminar |  |
|---|----------|--|

Compartir

## Calendari. Com utilitzar-lo

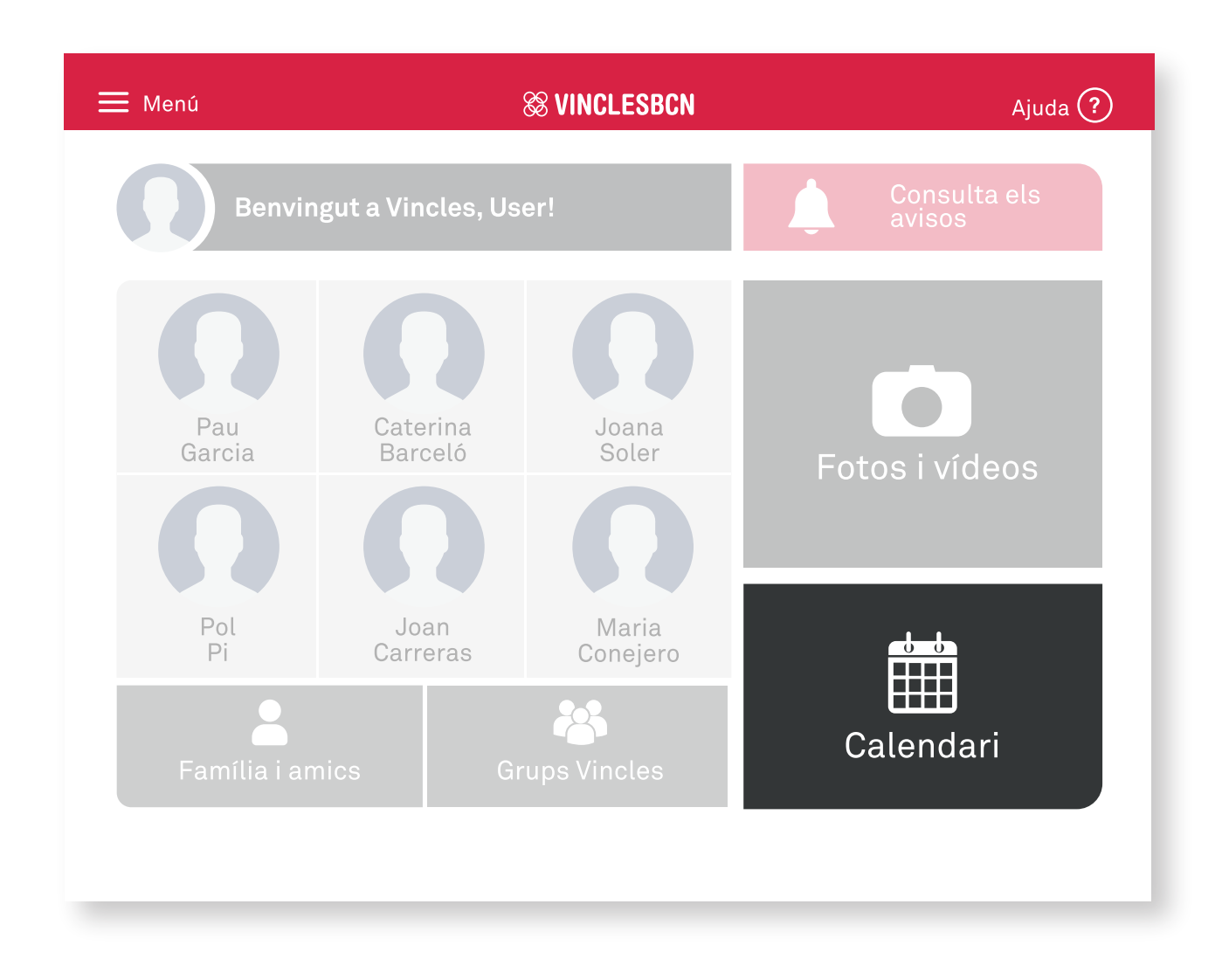

- Premi el botó Calendari per veure les cites que té programades i crear-ne de noves.
- Pot veure les cites que hi ha Avui , Demà o veure tot el Mes.
- Pot **Rebutjar** o **Acceptar** els esdeveniments on ha sigut convidat.
- Si vol canviar una cita creada per vosté només ha de polsar
   Editar la cita o Editar.

## Calendari. Vista del mes

| 🗮 Menú   |           |     | 88      | VINCLES   | BCN |     |          | Ajuda ?     |
|----------|-----------|-----|---------|-----------|-----|-----|----------|-------------|
| ( Tornar |           |     |         |           |     |     | Crear    | nova cita 📵 |
|          | $\langle$ |     | 00      | TUBRE 201 | 8   |     | >        |             |
|          | DIL       | DIM | DX      | DIJ       | DIV | DIS | DIU      |             |
|          | 1         | 2   | 3       | 4         | 5   | 6   | 7        |             |
|          | 8         | 9   | 10      | 11        | 12  | 13  | 14       |             |
|          | 15        | 16  | •<br>17 | 18        | 19  | 20  | 21       |             |
|          | 22        | 23  | 24      | 25        | 26  | 27  | 28       |             |
|          | 29        | 30  | 31      |           |     |     |          |             |
|          |           |     |         |           |     |     |          | -           |
| Veu      | ure avui  |     | V       | /eure dem | nà  |     | eure mes | sencer      |

- Es marca de color **vermell** el número del dia d'**avui**.
- •Quan hi han dies amb cites, es marca a la graella del dia amb un •.
- •Es pot navegar per la resta de mesos utilitzant les fletxes 🧹 > .

Recordi que totes les cites són privades. Només el creador i els convidats podran veure la cita.

### Calendari. Crear cita

|                                       | ₩enú               | <b>88 VINCLESBCN</b> | Ajuda ?           |
|---------------------------------------|--------------------|----------------------|-------------------|
|                                       | - Tornar           |                      | Crear nova cita 📵 |
| I                                     | INCLESBCN          |                      |                   |
| Tornar                                |                    |                      | 6 7<br>13 14      |
| Escriu aquí el títol de la cita       |                    |                      | 20 21             |
| Inici de la cita 7 nov. 2018 11:00    | Duració de la cita | 1 hora               | 2/ 28             |
| Convidats                             |                    |                      | Veure mes sencer  |
| Convidar a altres contactes a la cita |                    |                      |                   |
|                                       |                    |                      |                   |
|                                       |                    |                      |                   |
|                                       | Crear la cita      |                      |                   |
|                                       |                    |                      |                   |

• Per a crear una cita nova, polsi Crear nova cita.

- •Ha de donar-li un **títol** a la cita, indicar la **data** i la **hora d'inici** i la **durada**.
- Per convidar a algun dels seus contactes polsi
   Convidar a altres contactes a la cita, veurà un llistat dels contactes i podrà seleccionar a qualsevol dels seus Familiars i amics, però no als dinamitzadors ni als Grups.
- •Un cop creada la cita, es veurà al dia escollit en el llistat de cites del dia.

### **Grups Vincles**

#### Als 👪 GRUPS VINCLES podrà:

- Connectar amb gent del barri que també té instal·lat VINCLES BCN com vostè.
- Parlar de forma col·lectiva amb grups d'interessos.
- Parlar amb el dinamitzador de forma privada.

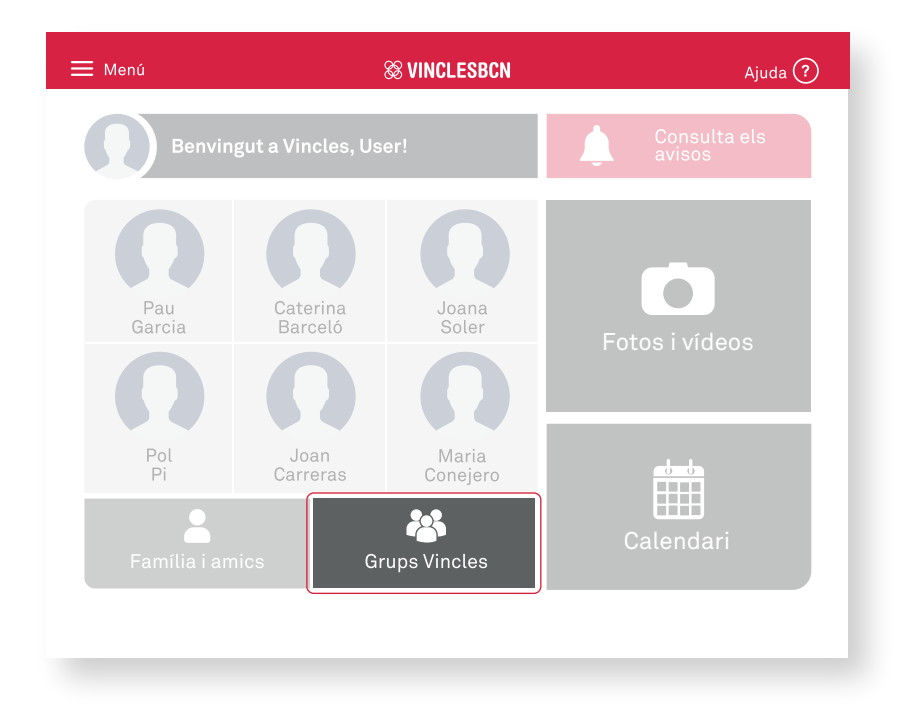

- Polsi a sobre de A Grups Vincles per a accedir al llistat de Grups.
- Per començar a parlar amb un grup, polsi a sobre i accedirà al xat de grup.

| 🗮 Menú                 | & VINCLESBCN     | Ajuda ?                   |
|------------------------|------------------|---------------------------|
| Tornar                 | Grup Formació    | Dinamitzador              |
|                        | Missatges d'avui |                           |
| Caterina Barceló 16:21 |                  | <b>Tu</b> 16:21           |
|                        |                  |                           |
|                        |                  |                           |
| Aa Text Foto           | Vídeo 🎍 Àu       | dio 🖉 Triar<br>de l'àlbum |

- Pot enviar els mateixos missatges que als seus contactes de **Família i amics**.
- Polsi al nom del grup per a veure la informació del grup i a la resta de membres. Grup Formació
- Per parlar amb el **dinamitzador**, polsi a la seva foto. Apareixerà un xat per parlar-hi de manera privada. També es pot accedir al xat amb el dinamitzador a través del filtre Dinamitzadors a

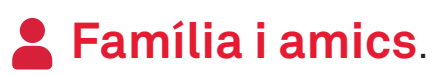

## **Grups Vincles. Informació**

#### DESCRIPCIÓ DEL GRUP

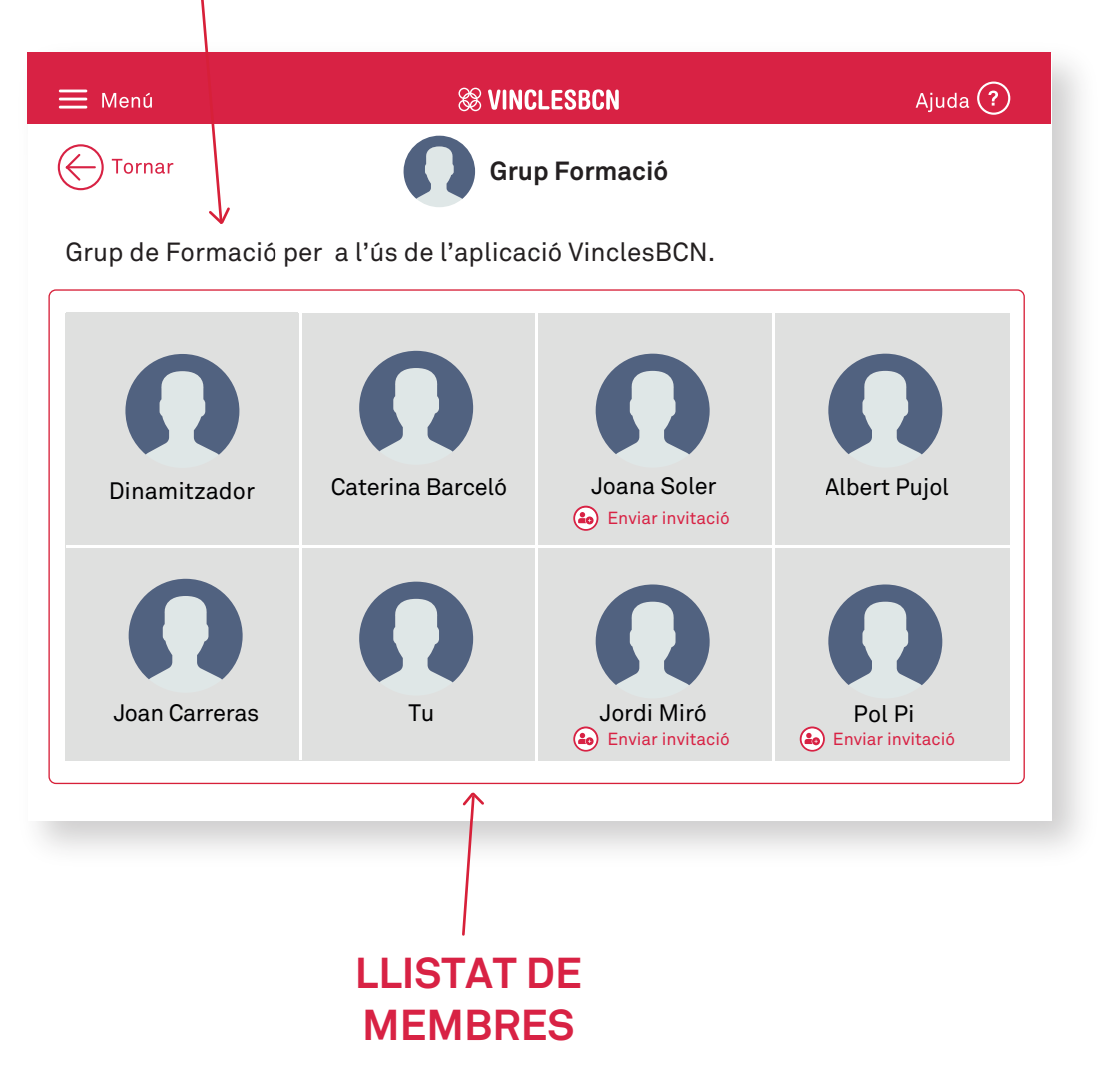

- Polsi 🕹 Enviar invitació per a enviar un codi de vinculació a un altre membre del grup.
- El membre del grup escollit rebrà un avís amb el codi de vinculació i, al polsar-hi, accedirà a Afegir un contacte, amb el codi implementat al camp corresponent.

## Ajuda a pantalla

| 🗮 Menú        | & VINC              | CLESBCN                      | Ajuda ?                    |                     |                   |
|---------------|---------------------|------------------------------|----------------------------|---------------------|-------------------|
| Benvingut     | t a Vincles, User!  |                              | Consulta els<br>avisos     |                     |                   |
| 0             | $\mathbf{O}$        | ⊟ Menú<br>← Tornar           | ⊗ VINC<br>Famíli           | LESBCN<br>a i amics | Ajuda ?           |
| Pau<br>Garcia | Caterina<br>Barceló |                              | 0                          | Q                   | Ω                 |
| E Menú        | v &<br>C            | INCLESBCN<br>aterina Barceló | Ajuda ?)<br>Trucar 📞       | Joana Soler         | Albert Pujol      |
|               | Missat              | ges d'avui                   |                            | Ω                   | Ω                 |
| Caterina Ba   | arceló 16:21        |                              |                            | Jordi Miró          | Pol Pi            |
|               |                     |                              | Tu 16:21                   | ntacte              | Eliminar contacte |
|               |                     |                              |                            |                     |                   |
|               |                     |                              |                            |                     |                   |
| Aa Text       | 🖸 Foto              | 🛚 Vídeo 📃 🌷 Àud              | lio // Triar<br>de l'àlbum |                     |                   |

A les pantalles:

- →Inici.
- Contactes (Família i amics/Grups / Dinamitzadors).
- →Calendari.
- Fotos i vídeos.
- →Compartir.

Podrà trobar el botó Ajuda ? , que li mostrarà les accions que pot realitzar a la pantalla a la que es troba.

### Recordi... Veure els avisos

|          |                                        | ⊟ Menú                                                                                        | 881                     | /INCLESBCN |                 | Ajuda ?  |
|----------|----------------------------------------|-----------------------------------------------------------------------------------------------|-------------------------|------------|-----------------|----------|
|          |                                        | Benving                                                                                       | ut a Vincles, User!     |            | Consu<br>avisos | lta els  |
|          |                                        |                                                                                               |                         |            |                 |          |
| 🗮 Menú   |                                        | S VINCLESBCN                                                                                  | I                       | Ajuda (?   |                 |          |
| - Tornar |                                        | Avisos                                                                                        |                         |            | /eure tot l'à   | ilbum    |
| Ω        | Dilluns, 2<br>Usuari t'h<br>El seu coo | 2 d'octubre de 2018 a les 14:<br>la convidat a formar part del<br>li de vinculació és RSBE19D | 36<br>s seus contactes. | Eliminar 🚫 | <del>d b</del>  |          |
|          |                                        | Afegir                                                                                        | contacte                |            | eure totes le   | es cites |
| Ω        | Dilluns, 22                            | 2 d'octubre de 2018 a les 10:<br><b>e nou de Pol Pi</b>                                       | 18                      | Eliminar 🚫 |                 |          |
|          |                                        | Anar Anar                                                                                     | al xat                  |            |                 |          |
|          |                                        |                                                                                               |                         |            |                 |          |
|          |                                        |                                                                                               |                         |            |                 |          |
|          |                                        |                                                                                               |                         |            |                 |          |
|          |                                        |                                                                                               |                         |            |                 |          |

- Els avisos s'ordenen de més recent a menys.
- Es marca de color **vermell** els avisos **pendents**. De **gris**, els **llegits**.
- •Polsi Eliminar 🚫 per esborrar els avisos d'un en un.

#### Recordi... Comprovar la connexió

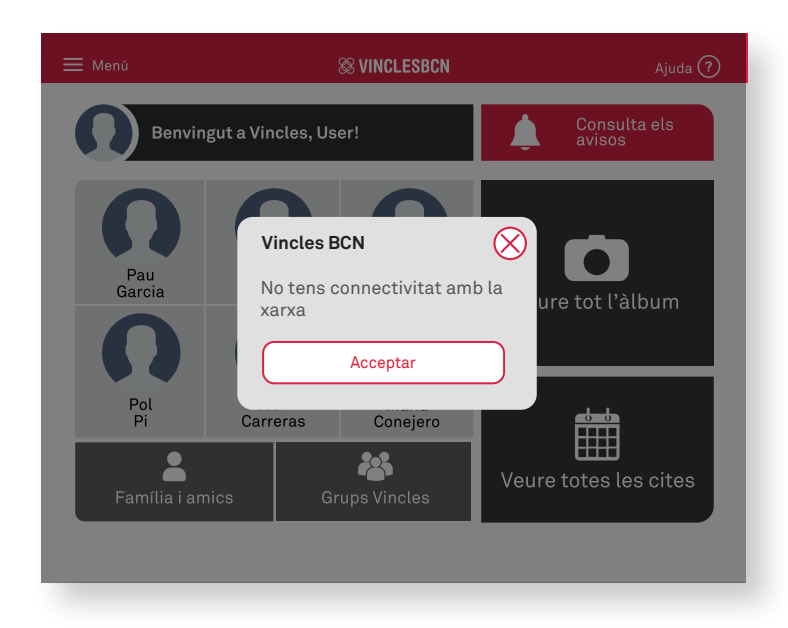

Quan surti aquest missatge, té **poc senyal d'Internet**. Recordi que no podrà **guardar** fotos ni vídeos, **rebre** o **enviar** missatges o **trucar** fins que no torni a tenir senyal.

#### Recordi... Carregar la bateria

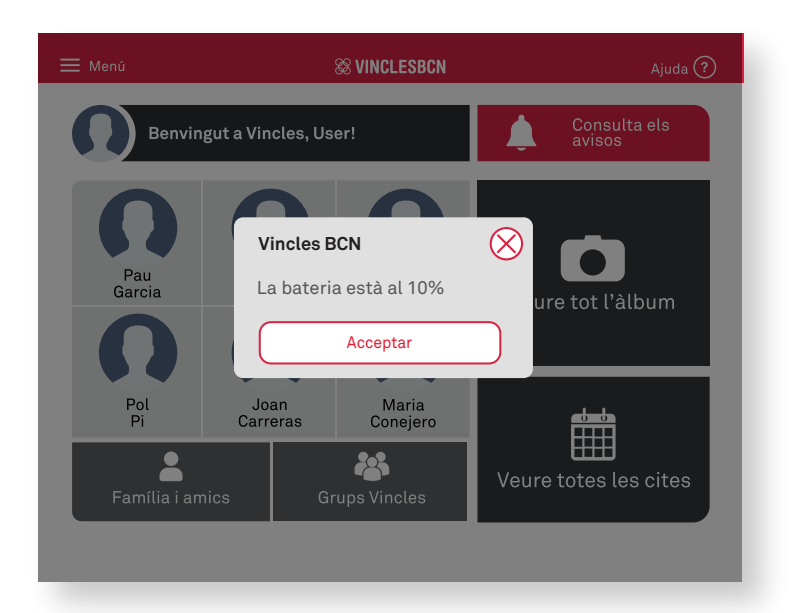

Quan surti aquest missatge, cal carregar la bateria del dispositiu. Si s'acaba la bateria, s'apagarà el dispositiu.

#### Bloomberg Philanthropies

#### TELÈFON D'ATENCIÓ A LES PERSONES USUÀRIES DE VINCLESBCN

# 900 844 252

Recordi que pot trucar de dilluns a divendres laborables, de les 09 h a les 21 h.

barcelona.cat/vinclesbcn

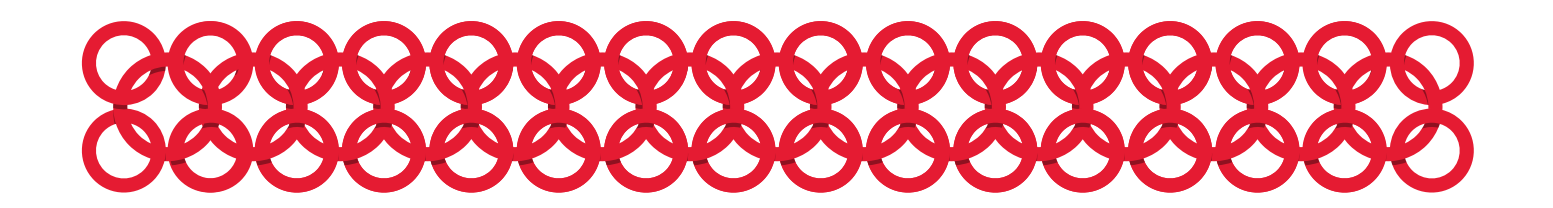